These hands-on activities allow you to practice creating formulas using the formula editor in JMP. Extract the data in **Formulas Hands-on Activity.zip** for use in the following activities. The solutions follow the instructions for these activities.

1. A book publisher wishes to know if there are more defective books printed on Monday or Friday. Open the **Publishing** data table and add two formula columns to create the following graph.

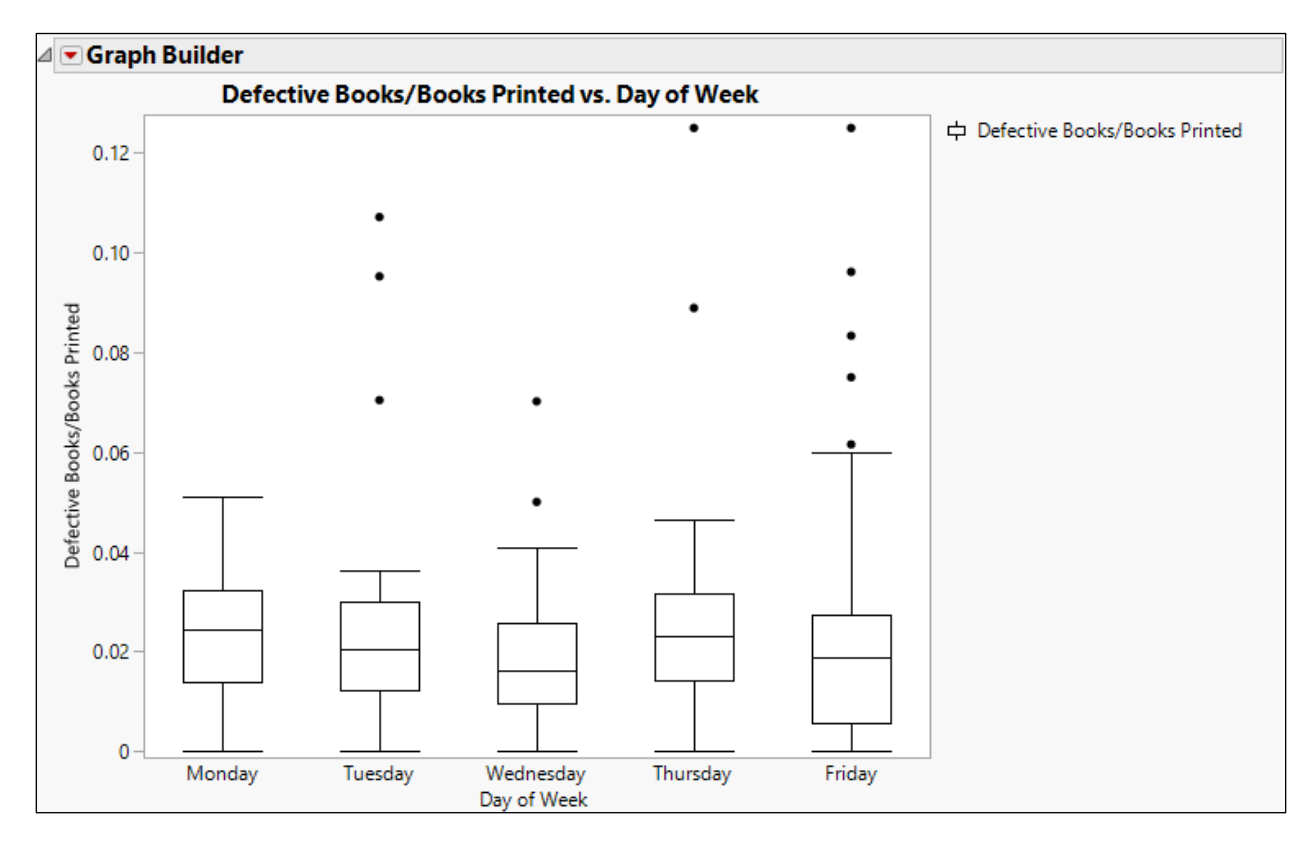

2. As part of a manufacturing process, cells are grown in bioreactor tanks whose environment is regulated by automated sensors. The cell density is recorded every 12 hours. Three replicated measurements are taken. The growth since the beginning of the run is expected to follow an exponential growth and decay curve. Open the Growth Control data table and add two formula columns to build the following graph.

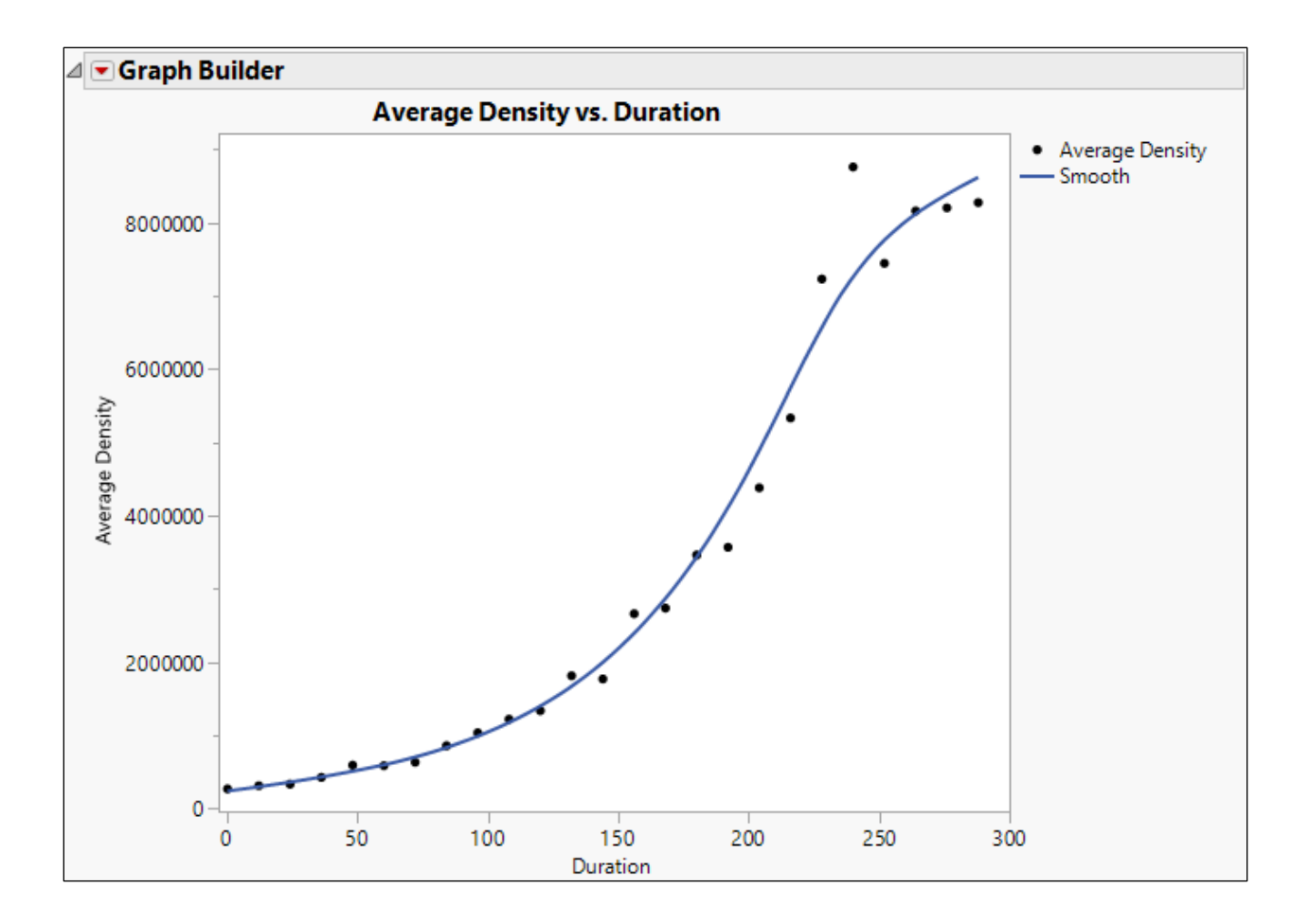

## Solutions

1. A book publisher wishes to know if there are more defective books printed on Monday or Friday. Open the **Publishing** data table and add two formula columns to create the following graph.

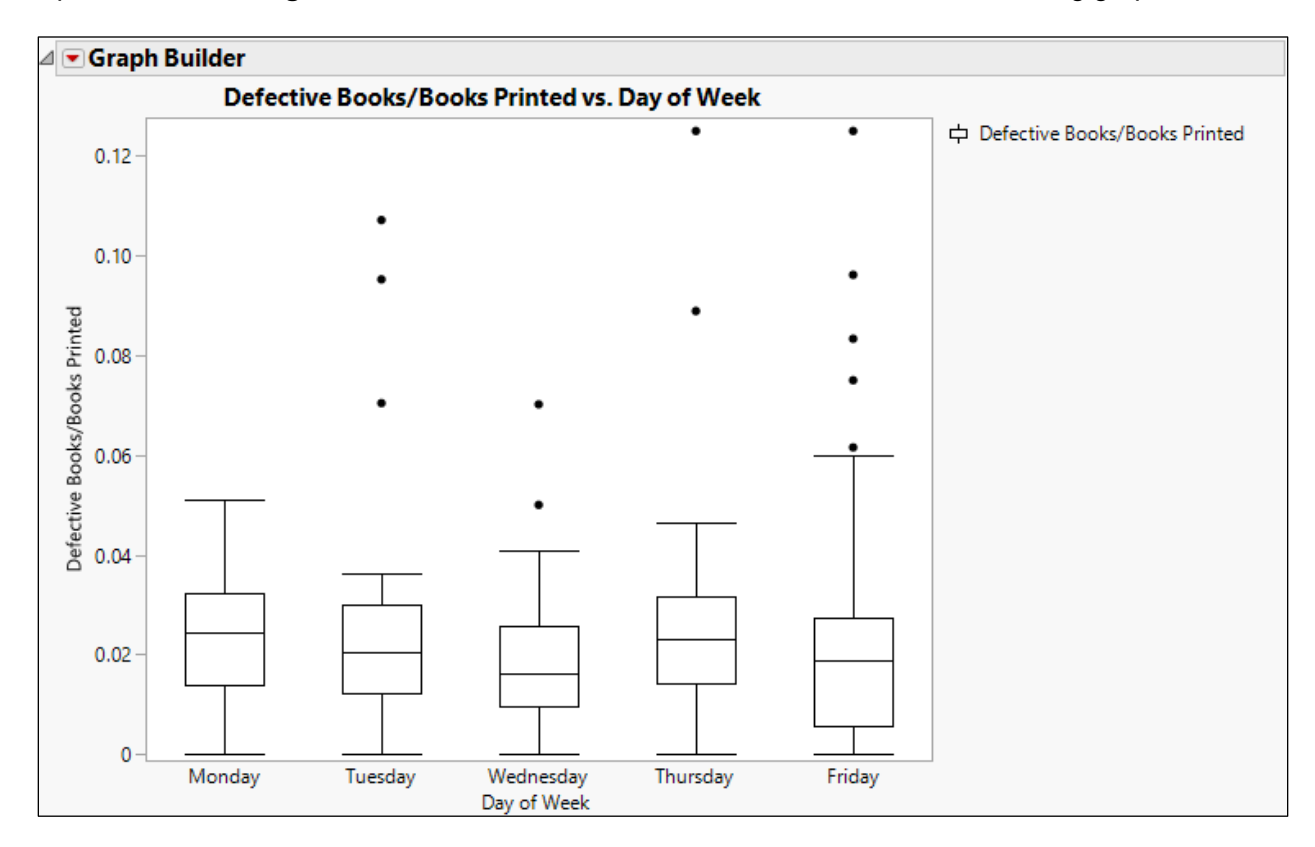

- a) Open the **Publishing** data table.
- b) Right-click at the top of the Date column and select New Formula Column > Date Time > Day of Week Name.
- c) Select both the **Books Printed** and **Defective Books** columns, then right-click at the top of the columns and select **New Formula Column > Combine > Ratio (reverse order)**.

| ■ Publishing                                                                                                    |    |            |             |                      |                 |                               |
|----------------------------------------------------------------------------------------------------|----|------------|-------------|----------------------|-----------------|-------------------------------|
|                                                                                                    |    | Date       | Day of Week | <b>Books Printed</b> | Defective Books | Defective Books/Books Printed |
|                                                                                                    | 1  | 01/04/2021 | Monday      | 121                  | 0               | 0                             |
| Columns (5/0)  Q  Date  Day of Week  Columns Defective Books Defective Books/Books Printed Defective Books/Books Printed  Columns Defected Defected Defecte | 2  | 01/05/2021 | Tuesday     | 143                  | 2               | 0.013986014                   |
|                                                                                                    | 3  | 01/06/2021 | Wednesday   | 123                  | 3               | 0.0243902439                  |
|                                                                                                    | 4  | 01/07/2021 | Thursday    | 46                   | 2               | 0.0434782609                  |
|                                                                                                    | 5  | 01/08/2021 | Friday      | 197                  | 3               | 0.0152284264                  |
|                                                                                                    | 6  | 01/11/2021 | Monday      | 150                  | 5               | 0.033333333                   |
|                                                                                                    | 7  | 01/12/2021 | Tuesday     | 210                  | 3               | 0.0142857143                  |
|                                                                                                    | 8  | 01/13/2021 | Wednesday   | 159                  | 2               | 0.0125786164                  |
|                                                                                                    | 9  | 01/14/2021 | Thursday    | 190                  | 7               | 0.0368421053                  |
|                                                                                                    | 10 | 01/15/2021 | Friday      | 229                  | 1               | 0.0043668122                  |
|                                                                                                    | 11 | 01/19/2021 | Tuesday     | 192                  | 6               | 0.03125                       |
|                                                                                                    | 12 | 01/20/2021 | Wednesday   | 75                   | 0               | 0                             |
|                                                                                                    | 13 | 01/21/2021 | Thursday    | 157                  | 5               | 0.0318471338                  |
|                                                                                                    | 14 | 01/22/2021 | Friday      | 150                  | 3               | 0.02                          |
|                                                                                                    | 15 | 01/25/2021 | Monday      | 124                  | 5               | 0.0403225806                  |
|                                                                                                    | 16 | 01/26/2021 | Tuesday     | 230                  | 3               | 0.0130434783                  |
|                                                                                                    | 17 | 01/27/2021 | Wednesday   | 54                   | 0               | 0                             |
|                                                                                                    | 18 | 01/28/2021 | Thursday    | 216                  | 2               | 0.0092592593                  |

- d) Select Graph > Graph Builder.
- e) Drag Defective Books/Books Printed to the Y drop zone.
  f) Drag Day of Week to the X drop zone.
  g) Select the Box Plot element.

- h) Click Done.

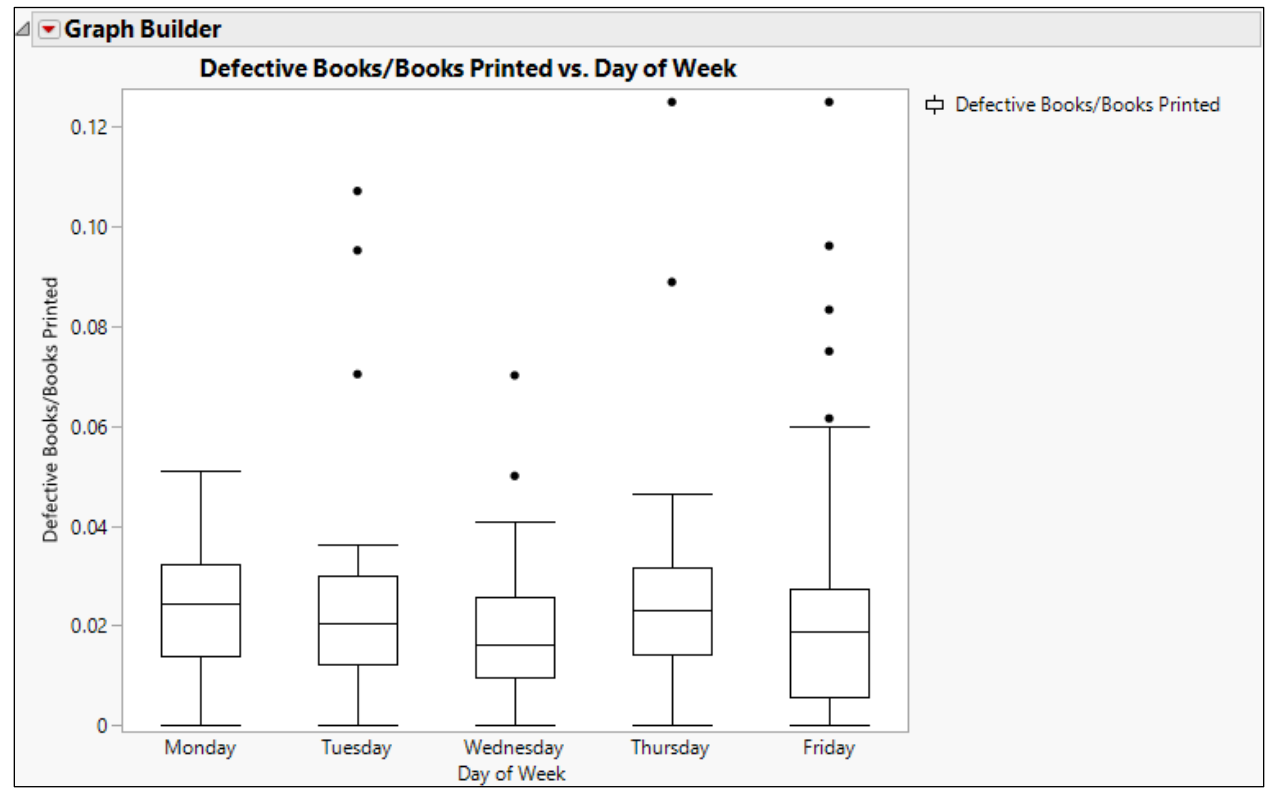

No patterns across days are evident.

2. As part of a manufacturing process, cells are grown in bioreactor tanks whose environment is regulated by automated sensors. The cell density is recorded every 12 hours. Three replicated measurements are taken. The growth since the beginning of the run is expected to follow an exponential growth and decay curve. Open the Growth Control data table and add two formula columns to build the following graph.

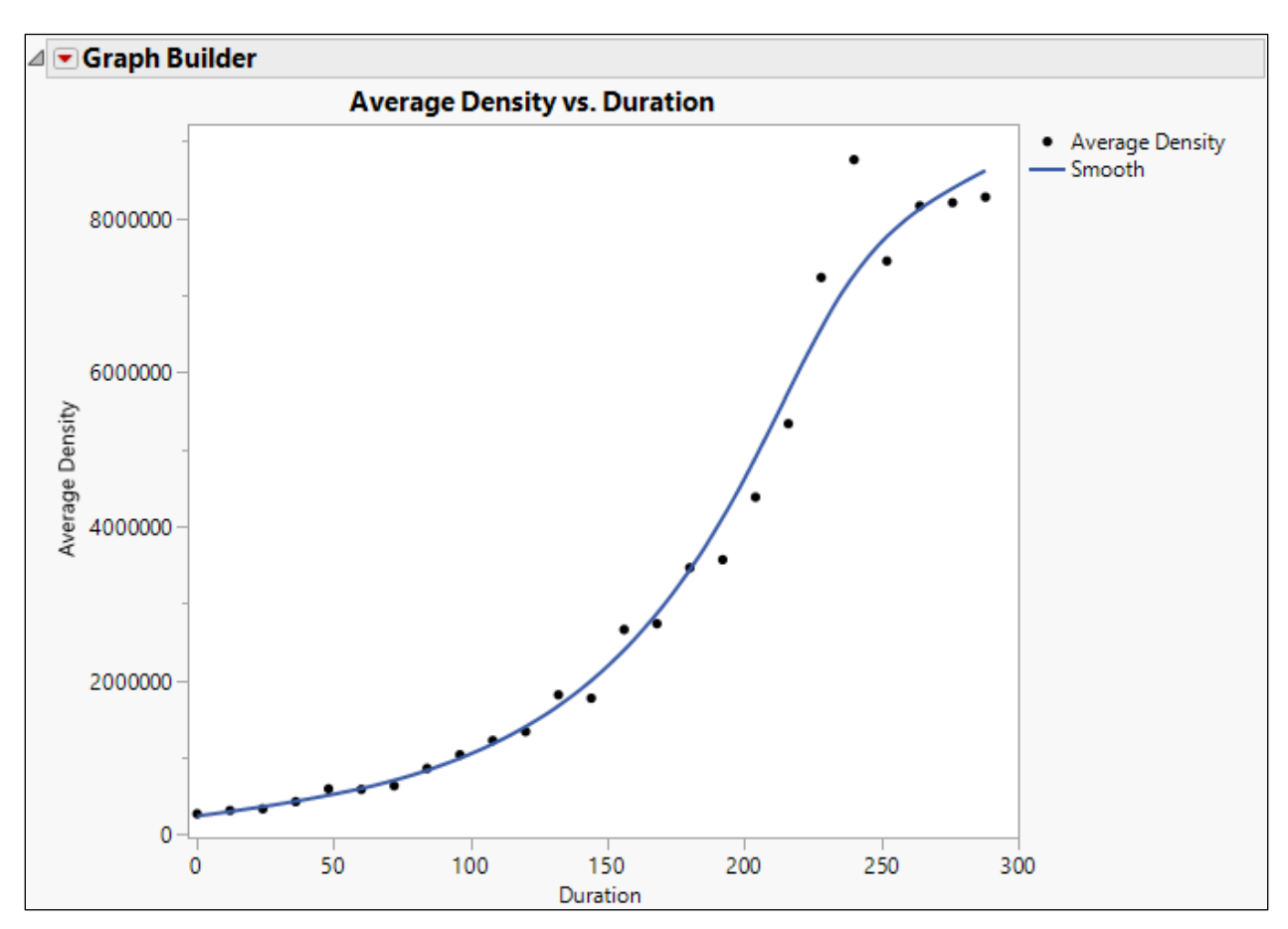

- a) Open the Growth Control data table.
- b) Select the three columns **Density 1**, **Density 2**, and **Density 3**.
- c) Right-click at the top of the columns and select New Formula Column > Combine > Average.
- d) Rename this new column to Average Density.
- e) Right-click the top of the Date column and select Insert Columns.
- f) Name the new column **Duration**.
- g) Right-click the top of the **Duration** column and select **Formula**.
- h) Click Date, then click the subtraction button, then click Date again.
- i) With the second **Date** still selected, select **Row > Subscript**.
- j) Type 1.
- $\vec{k}$ ) Select the whole formula and click the division button.
- I) Select **Date Time > In Hours**.
- m) Type 1.

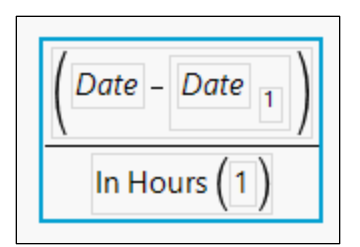

## n) Click OK.

| ■ Growth Control                                                                                                 | ۹ 🔍 💌 |          |                   |             |             |             |                 |          |
|----------------------------------------------------------------------------------------------------|-------|----------|-------------------|-------------|-------------|-------------|-----------------|----------|
|                                                                                                    | - E   | Duration | Date              | Density 1   | Density 2   | Density 3   | Average Density | Initials |
| Columns (7/0)<br>Q<br>Duration #<br>Date<br>Density 1<br>Density 2<br>Density 3<br>Average Density #<br>Initials | 1     | 0        | 10Aug2019 7:00 AM | 238127.7641 | 377828.508  | 196823.6007 | 270926.62427    | LT       |
|                                                                                                    | 2     | 12       | 10Aug2019 7:00 PM | 289276.9745 | 317880.357  | 335965.6909 | 314374.3408     | MB       |
|                                                                                                    | 3     | 24       | 11Aug2019 7:00 AM | 332327.579  | 321366.7393 | 355721.5192 | 336471.94583    | DO       |
|                                                                                                    | 4     | 36       | 11Aug2019 7:00 PM | 515332.4079 | 395323.3088 | 374406.4314 | 428354.04937    | DM       |
|                                                                                                    | 5     | 48       | 12Aug2019 7:00 AM | 683111.5694 | 490968.5544 | 610545.2195 | 594875.11443    | MB       |
|                                                                                                    | 6     | 60       | 12Aug2019 7:00 PM | 693568.7078 | 551841.9702 | 518414.1774 | 587941.61847    | DM       |
|                                                                                                    | 7     | 72       | 13Aug2019 7:00 AM | 596197.3245 | 678797.4192 | 630260.7427 | 635085.16213    | DM       |
|                                                                                                    | 8     | 84       | 13Aug2019 7:00 PM | 832199.1278 | 880758.0787 | 866918.0848 | 859958.43043    | DO       |
|                                                                                                    | 9     | 96       | 14Aug2019 7:00 AM | 953643,4638 | 965867.4602 | 1191388.682 | 1036966.5353    | MB       |
|                                                                                                    | 10    | 108      | 14Aug2019 7:00 PM | 1172407.229 | 1075174.988 | 1419080.623 | 1222220.9467    | LT       |
|                                                                                                    | 11    | 120      | 15Aug2019 7:00 AM | 1210872.948 | 1496909.216 | 1309052.784 | 1338944.9827    | LT       |
|                                                                                                    | 12    | 132      | 15Aug2019 7:00 PM | 1959826.493 | 1657192.124 | 1830677.836 | 1815898.8177    | DO       |
|                                                                                                    | 13    | 144      | 16Aug2019 7:00 AM | 1901514.601 | 1527721.35  | 1885324.787 | 1771520.246     | MB       |
|                                                                                                    | 14    | 156      | 16Aug2019 7:00 PM | 2555451.295 | 3163936.914 | 2266192.428 | 2661860.2123    | DO       |
|                                                                                                    | 15    | 168      | 17Aug2019 7:00 AM | 2355619.25  | 2885527.383 | 2974071.217 | 2738405.95      | DO       |
|                                                                                                    | 16    | 180      | 17Aug2019 7:00 PM | 3380470.015 | 4136865.145 | 2874023.251 | 3463786.137     | DM       |
| Rows All rows 25 Selected 0 Excluded 0 Hidden 0 Labeled 0                                                        | 17    | 192      | 18Aug2019 7:00 AM | 3791315.485 | 3891052.966 | 3025639.542 | 3569335.9977    | DM       |
|                                                                                                    | 18    | 204      | 18Aug2019 7:00 PM | 4256703.594 | 3752615.288 | 5131824.293 | 4380381.0583    | DM       |
|                                                                                                    | 19    | 216      | 19Aug2019 7:00 AM | 5783728.856 | 5083131.51  | 5134539.639 | 5333800.0017    | DO       |
|                                                                                                    | 20    | 228      | 19Aug2019 7:00 PM | 6395296.13  | 8287460.45  | 7009250,475 | 7230669.0183    | LT       |
|                                                                                                    | 21    | 240      | 20Aug2019 7:00 AM | 8637689.587 | 8377059.607 | 9263517.134 | 8759422.1093    | MB       |
|                                                                                                    | 22    | 252      | 20Aug20197:00 PM  | 7577574.159 | 7351878.257 | 7404244.654 | 7444565.69      | DO       |
|                                                                                                    | 23    | 264      | 21Aug20197:00 AM  | 8842742.681 | 6861669.421 | 8777150.537 | 8160520.8797    | LT       |
|                                                                                                    | 24    | 276      | 21Aug20197:00 PM  | 7566722.129 | 8428237.974 | 8610187.383 | 8201715.8287    | DO       |
|                                                                                                    | 25    | 288      | 22Aug20197:00 AM  | 8803838.726 | 7920260.562 | 8099081.4   | 8274393.5627    | DM       |

- o) Select Graph > Graph Builder.
  p) Drag Average Density to the Y drop zone.
  q) Drag Duration to the X drop zone.
  r) Click Done.

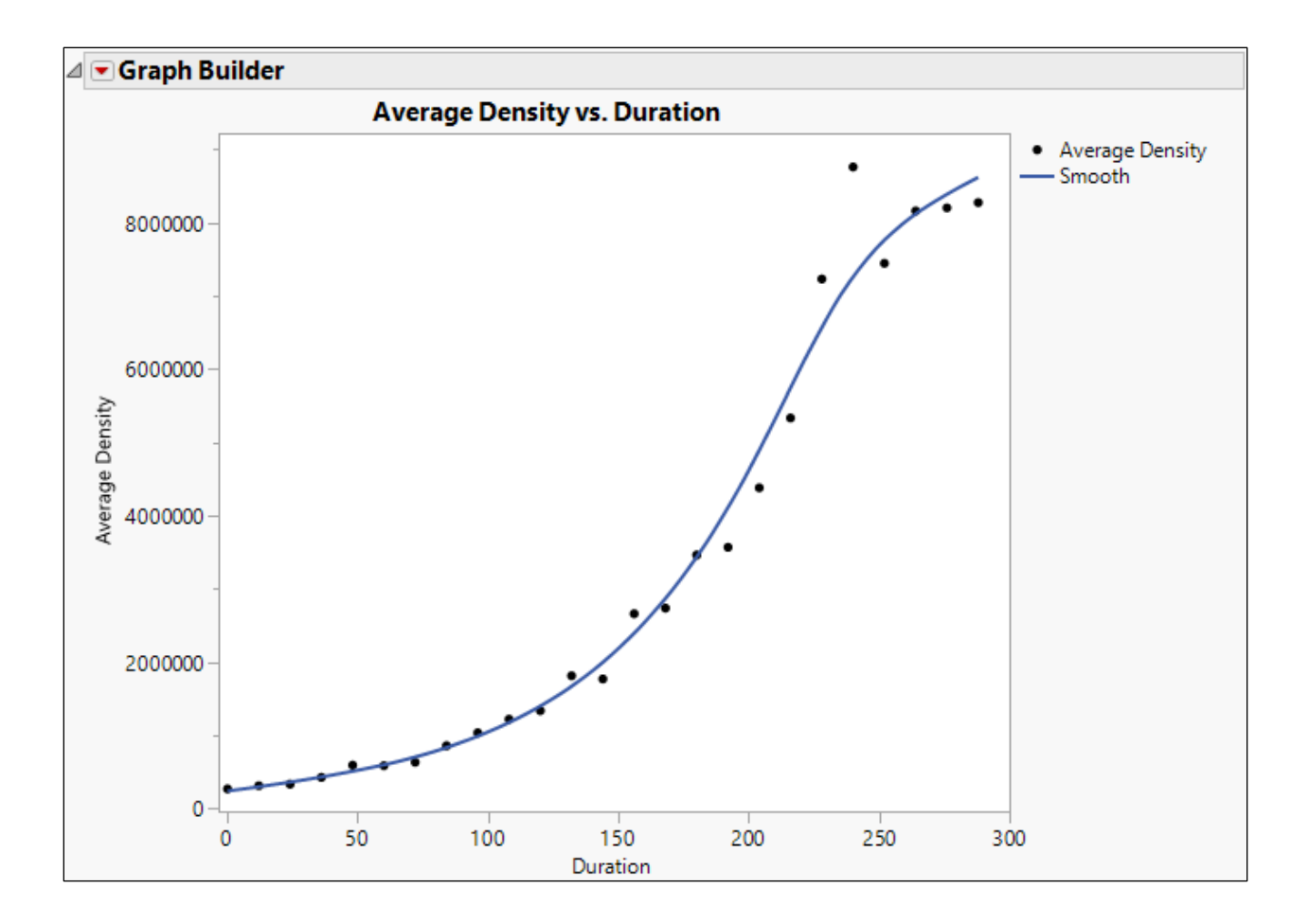